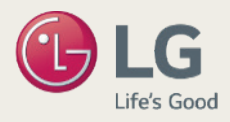

# TIENDA ONLINE VIP

#### Enero 01, 2024

- 1. ¿ Donde me registro en LG.com ?
- 2. Conviértete en LG Member
- 3. Acceso a Tienda VIP LG
- 4. Catalogo E-Shop

# ► PASO 1: Registrate en Lg.com/pe

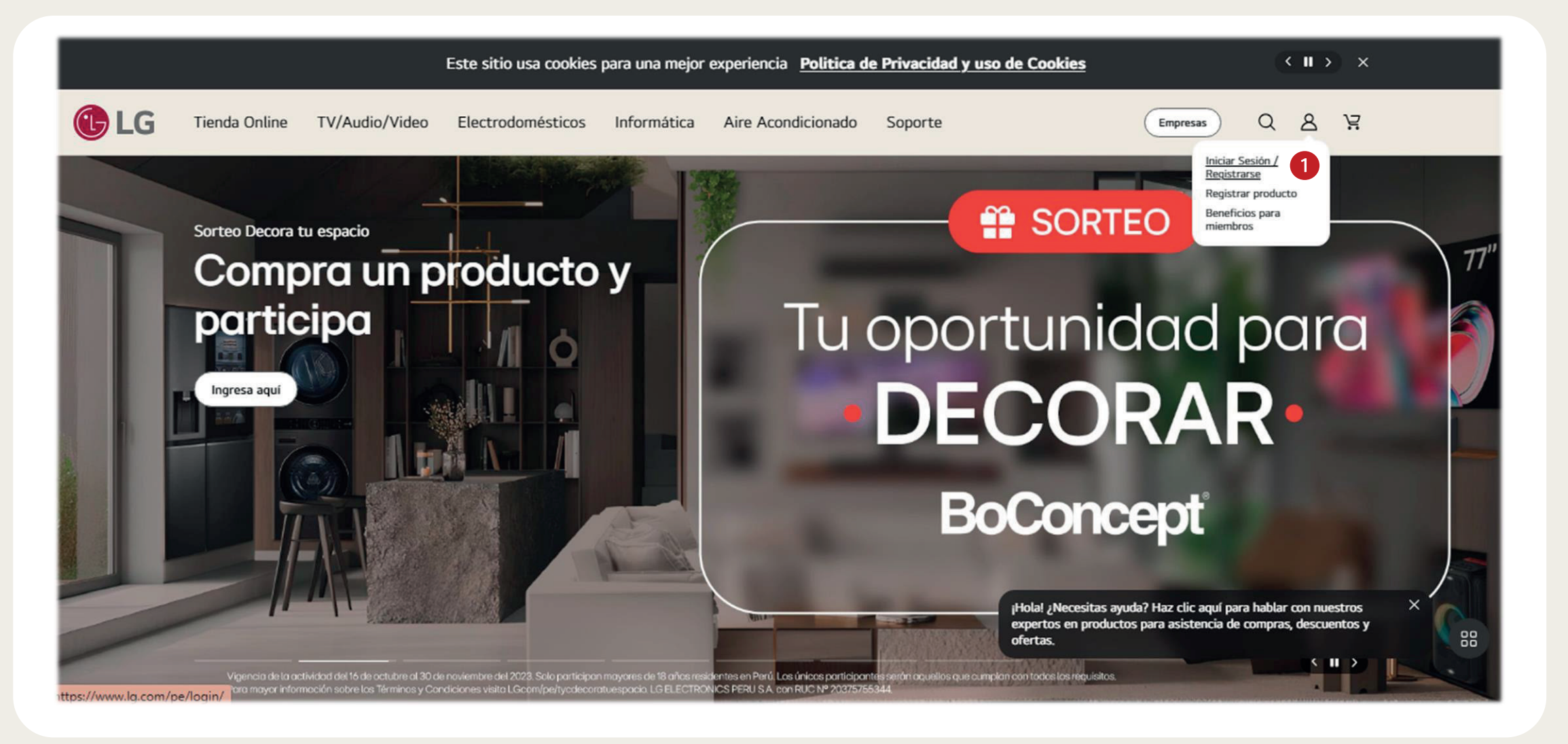

🕦 Esta acción nos dirigirá a la pagina de registro de LG.com. Pueden hacer clic aquí 🚺 para dirigirse a la página de registro.

② Después deberemos de dar clic al botón 'REGÍSTRARME AHORA' para registrarnos utilizando nuestro correo corporativo

(Ej: xxxx@lge.com) o correo personal (Ej: xxxx@gmail.com)

# PASO 2: Convierte en un LG Member

# Sé un miembro LG

Disfruta los beneficios de nuestra membresía LG gratis, encuentra descuentos y servicios exclusivos.

#### Hasta 12 cuotas SIN INTERESES

Disponible para Visa BCP, BBVA y Diners. Cuotas disponibles varían entre 3, 6 y 12 cuotas según producto.

#### Descuentos Exclusivos

Obtén descuentos exclusivos cada mes de hasta 10% adicional en productos seleccionados

#### Envío e Instalación GRATUITA

Disponible para toda nuestra zona de cobertura y la instalación sólo en productos seleccionados.

#### Registrarme ahora

| rodrigo.oyarce@lge.com                                                                          |                                           |                           |                           | Verifica  |
|-------------------------------------------------------------------------------------------------|-------------------------------------------|---------------------------|---------------------------|-----------|
| Tu dirección de correo electróni<br>Distingue mayúsculas de minús                               | ico es tu identificador y i<br>sculas.    | no puede modificarse      | una vez completado el     | registro. |
| Nombre *                                                                                        |                                           |                           |                           |           |
| Nombre                                                                                          |                                           |                           |                           |           |
| Apellido *                                                                                      |                                           |                           |                           |           |
| Apellido                                                                                        |                                           |                           |                           |           |
| País *                                                                                          |                                           |                           |                           |           |
| Perú                                                                                            |                                           |                           |                           |           |
| No es posible cambiar el país u                                                                 | na vez completado el reg                  | jistro.                   |                           |           |
| Celular *                                                                                       |                                           |                           |                           |           |
| Teléfono móvil                                                                                  |                                           |                           |                           |           |
| Por favor, introduzca 9 dígitos e                                                               | en este campo                             |                           |                           |           |
| Fecha de nacimiento *                                                                           |                                           |                           |                           |           |
| Día                                                                                             | Mes                                       |                           | <ul><li>✓ Año</li></ul>   |           |
| Lo usamos para asegurarnos de                                                                   | e que puedas utilizar ser                 | vicios con restriccione   | es de edad.               |           |
| Contraseña *                                                                                    |                                           |                           |                           |           |
|                                                                                                 |                                           |                           |                           |           |
| ✓ De 8 a 100 caracteres                                                                         |                                           |                           |                           |           |
| <ul> <li>Debe incluir letras mayúsculas, r</li> </ul>                                           | minúsculas, caracteres espec              | :iales[-!\$%^&*()_+ ~=`{} | []:/;<>?,.@#], y números. |           |
| <ul> <li>No puede coincidir con el ID de u</li> <li>No puede contener serier de let:</li> </ul> | usuario<br>ras o púmeros (p. ei., abs o 1 | 125)                      |                           |           |
| <ul> <li>No paede concener series de leti</li> </ul>                                            | ras o numeros (p. ej., abc o              | 1237                      |                           |           |
| Confirmar contraseña *                                                                          |                                           |                           |                           |           |
|                                                                                                 |                                           |                           |                           |           |
| Confirmar contrasena                                                                            |                                           |                           |                           |           |

- ① Ingresaremos nuestro correo de colaboradores y hacemos clic en 'Verificar Correo' para validarlo.
- ② Después debemos de ingresar todos los datos solicitados en la página de registro.

**\*** 

FREE

③ Finalmente, aceptamos los T&C y hacemos clic en ' Únete a nosotros' para culminar el registro satisfactoriamente.

## ► PASO 3: Accede a nuestra Tienda LG VIP

| Inicio > M      | uenta                                                                             | Bienvenido!<br>Rodrigo******                                                                            |      |
|-----------------|-----------------------------------------------------------------------------------|----------------------------------------------------------------------------------------------------|------|
| 은 F<br>Id : 2   | rfil<br>1008**@aloe.ulima.edu.pe Nombre : Rodr*** Oya*** Celular : 99794****      | My LG<br>Mi cuenta<br>Registrar producto<br>Mis Pedidos<br>Beneficios para<br>miembros<br>Cerrar sesión | 1    |
| ی<br>ای<br>Norr | s direcciones<br>re : Rodr*** Oya*** Dirección : CALLE PLACEN******** País : Pe** | <u>Añadir di</u>                                                                                        | recc |
|                 | ander a VIP                                                                       |                                                                                                    |      |

### ► PASO 3: Accede a nuestra Tienda LG VIP

| Ascender   | a Programa VIP                                                                                                    |
|------------|----------------------------------------------------------------------------------------------------|
|            | Guía de compra VIP de LG                                                                                                    |
|            | Guía de compra VIP de LG                                                                                                    |
| CUPÓN AQUÍ |                                                                                                    |
|            | T&C Programa VIP                                                                                                    |
|            | La Tienda VIP LG (en adelante, 'Programa VIP') de LG Electronics Peru S.A. (en adelante, 'LG Electronics') es un programa/ beneficio<br>/ sitio web que permite a los usuarios realizar compras en el dominio https://lg.com/pe (en adelante, 'Sitio') y acceder a<br>promociones exclusivas, ofertas especiales o beneficios adicionales determinados exclusivamente por LG Electronics y comunicados<br>específicamente en la Tienda VIP LG.<br>CONDICIONES |
|            | <ol> <li>Los criterios para acceder al Programa VIP son responsabilidad única de LG ElectronicsSolo los clientes registrados, con una<br/>cuenta LG activa y que acepten los presentes términos y condiciones son elegibles para disfrutar del acceso al Programa VIP, así</li> </ol>                                                                                                    |
|            | V He leído y acepto los Términos y Condiciones del Programa VIP                                                                                                    |
|            | Política de privacidad del programa VIP                                                                                                    |
|            | Además de la Política general de Privacidad y Cookies, en LG Electronics Peru S.A. recopilamos<br>el nombre de su empresa utilizando el dominio de su dirección de correo electrónico y/o el código de acceso VIP cuando actualiza su<br>cuenta a una cuenta VIP, proporcionándole acceso a precios exclusivos en la Tienda VIP LG                                                                                                    |
|            | V He leido y acepto la Política de Privacidad del Programa VIP.                                                                                                    |
|            |                                                                                                    |

- ② En caso tu acceso este habilitado por medio de un <u>Cupón VIP</u>, solo deberás ingresar el código en el recuadro.
   ③ Finalmente, se aceptaran los Términos y Condiciones & Políticas de Privacidad para poder hacer clic en 'ENVIAR'

### PASO 4: Conoce los precios especiales que nuestra 'TIENDA LG VIP' tiene para ti

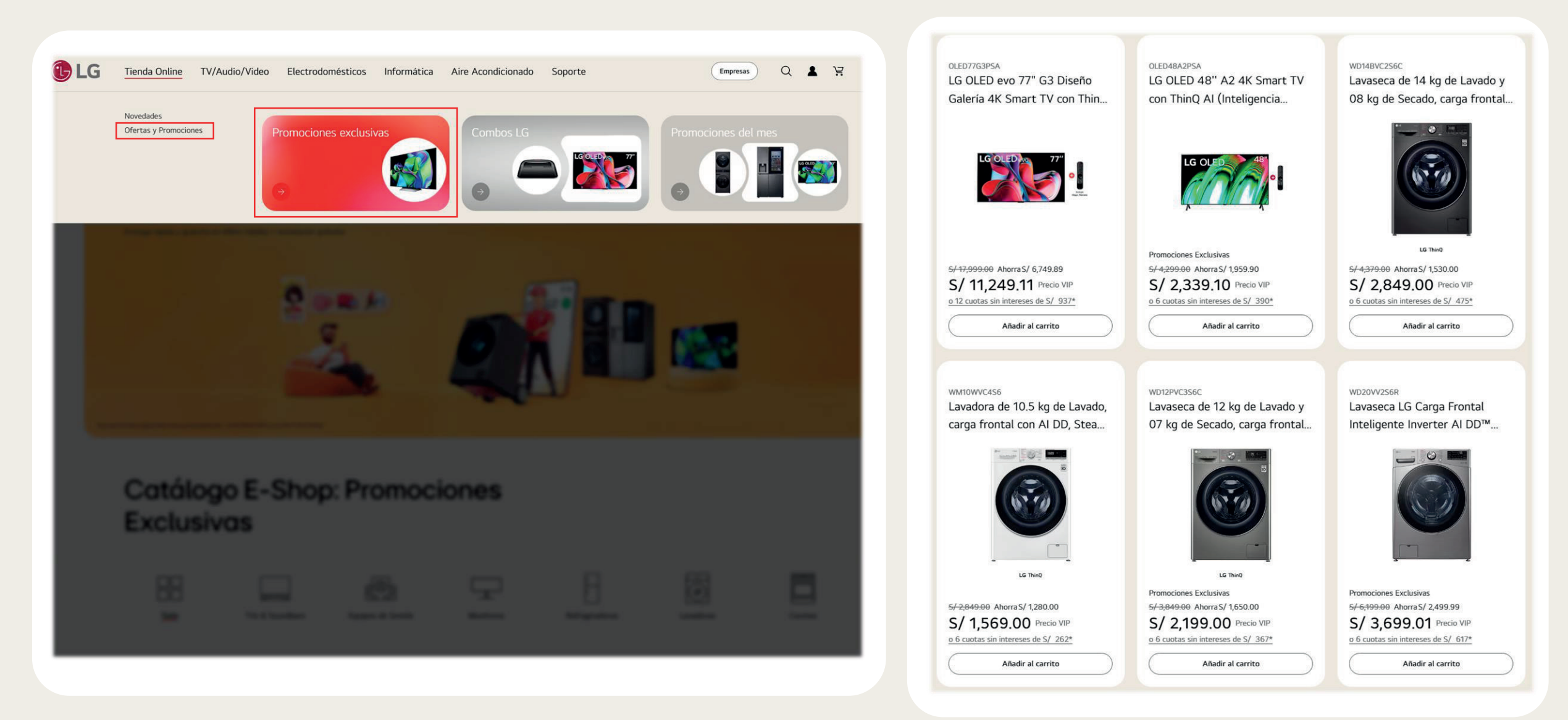

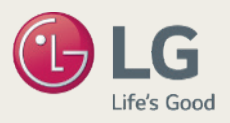

# Thank you

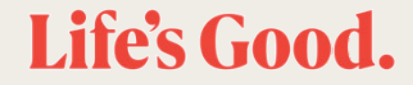